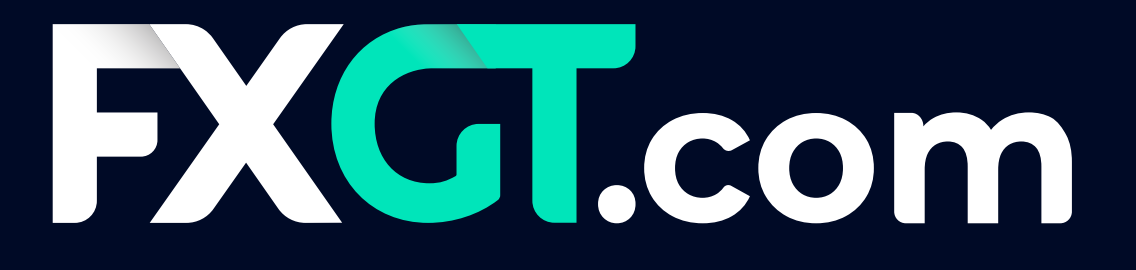

# PANDUAN PELANGGAN

## BAGAIMANA MENYEDIAKAN VPS METAQUOTES TAJAAN FXGT

<u>MT5</u> & <u>MT4</u>

## BAGAIMANA MENYEDIAKAN VPS METAQUOTES TAJAAN FXGT

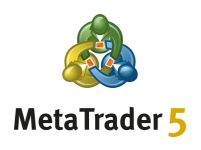

#### Langkah 1

Dari Terminal Pelanggan MT5 anda, klik kanan pada **Akaun** kemudian pilih pilihan **Log Masuk ke Akaun Dagangan** 

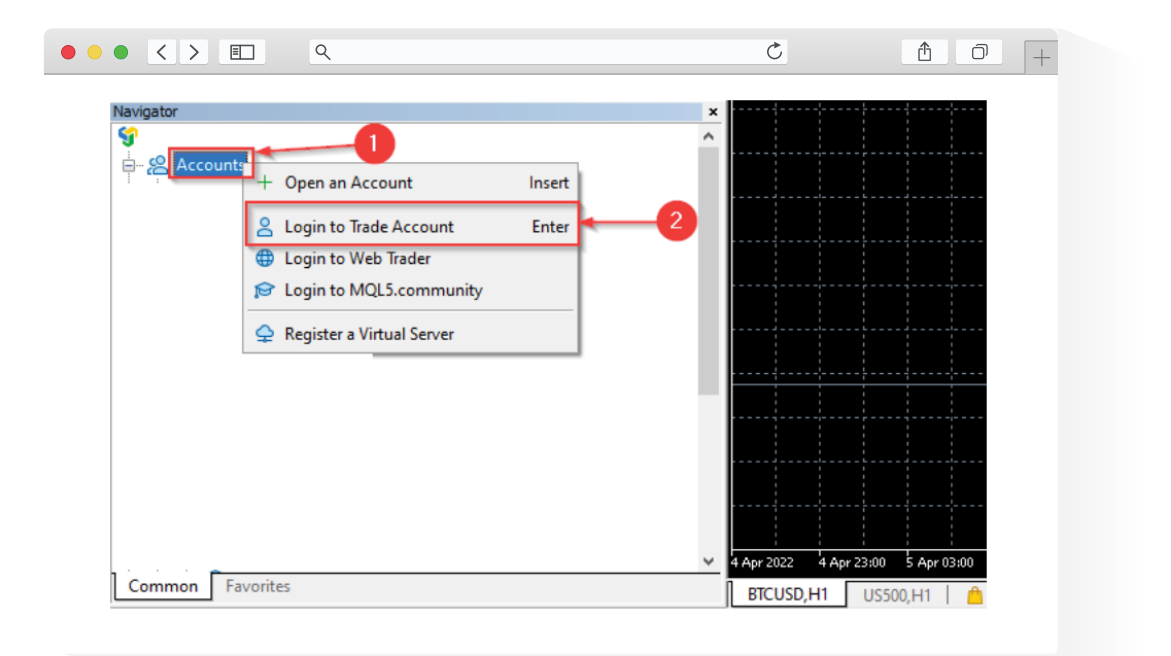

### Langkah 2.

Dari Terminal Pelanggan MT5 anda pilih untuk mendaftar **Akaun MQL5** (Akaun MQL5 diperlukan untuk menggunakan VPS)

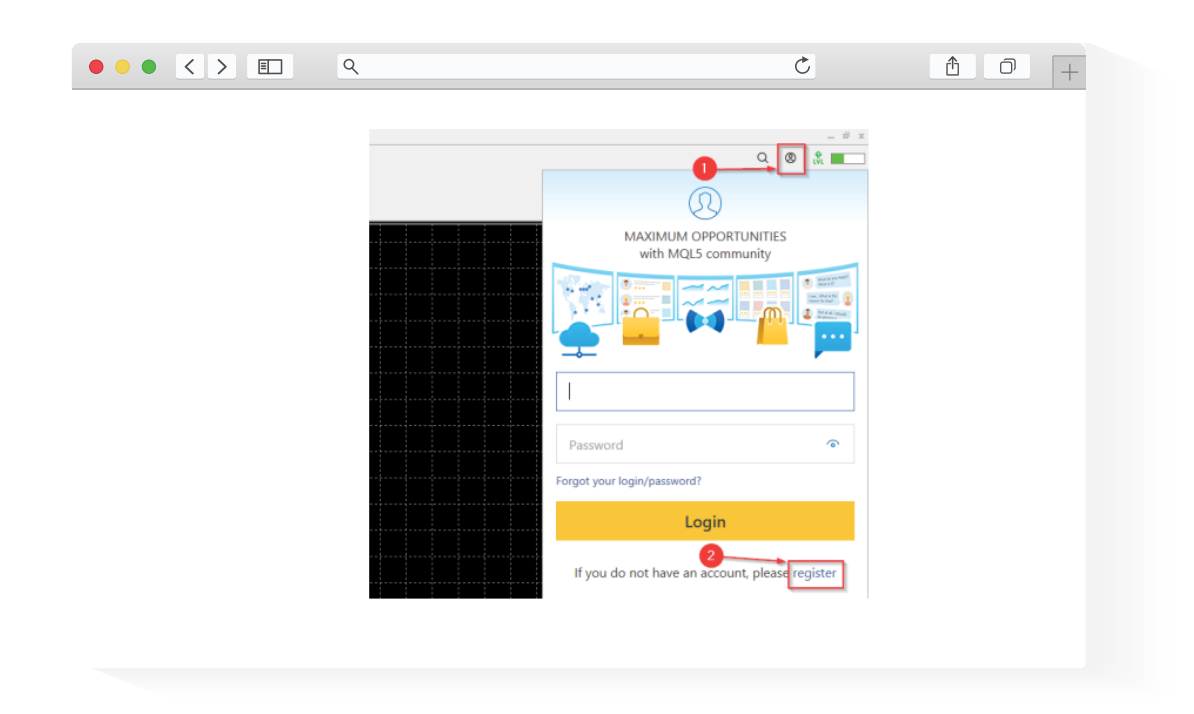

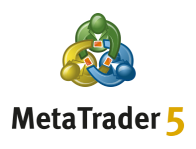

#### Langkah 3

Cari e-mel pengaktifan **Akaun MQL5** dalam peti masuk anda dan klik pada butang **Aktifkan akaun** dalam e-mel

| ••• | < > E. Q                                                                                                    | Č                   | 1 0 + |
|-----|----------------------------------------------------------------------------------------------------|---------------------|-------|
|     | MQL5: Registration completed successfully<br>MQL5.community <noreply@mql5.com><br/>To<br/>If there are problems with how this message is displayed, click here to view<br/>Click here to download pictures. To help protect your privacy, Outlook prev</noreply@mql5.com> | is message.         |       |
|     | MQL                                                                                                    | Traders Community > |       |
|     | Registration completed successf                                                                                                    |                     |       |
|     | Login:<br>Password:<br>Activate accou                                                                                                    |                     |       |
|     |                                                                                                    |                     |       |

#### Langkah 4

Log masuk ke **Akaun MQL5** anda yang diaktifkan dari Terminal Pelanggan MT5 anda

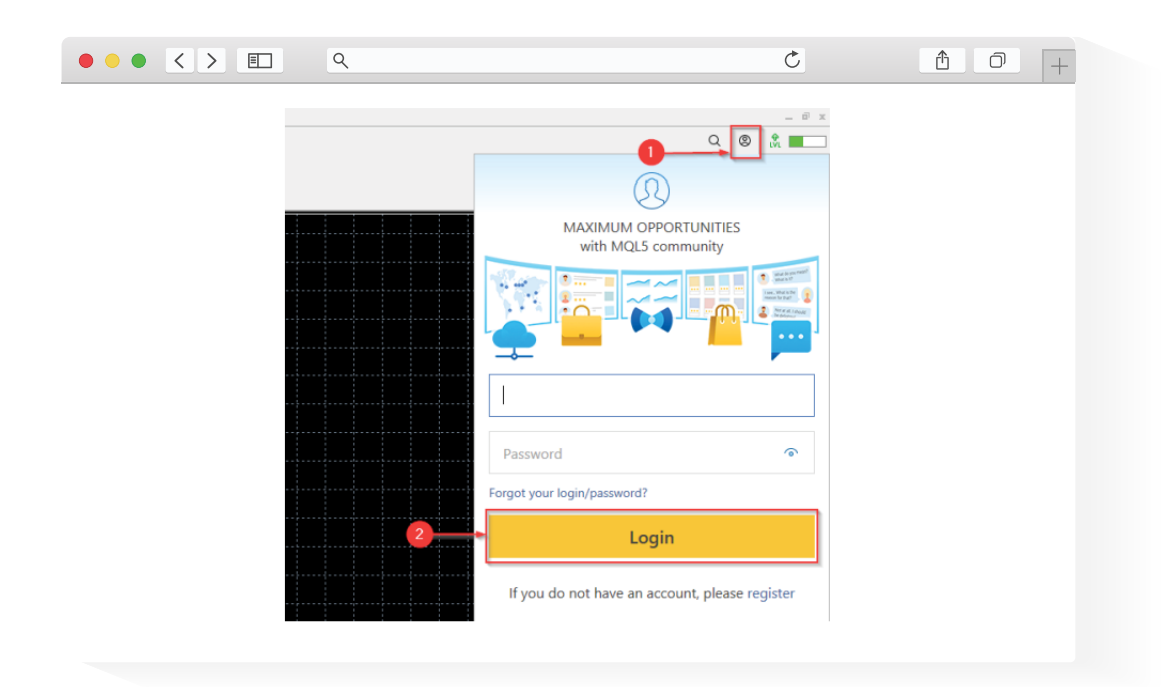

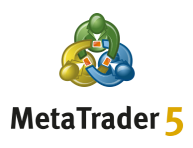

#### Langkah 5

Klik kanan pada akaun dagangan anda di bawah Akaun kemudian pilih pilihan Daftar Pelayan Maya

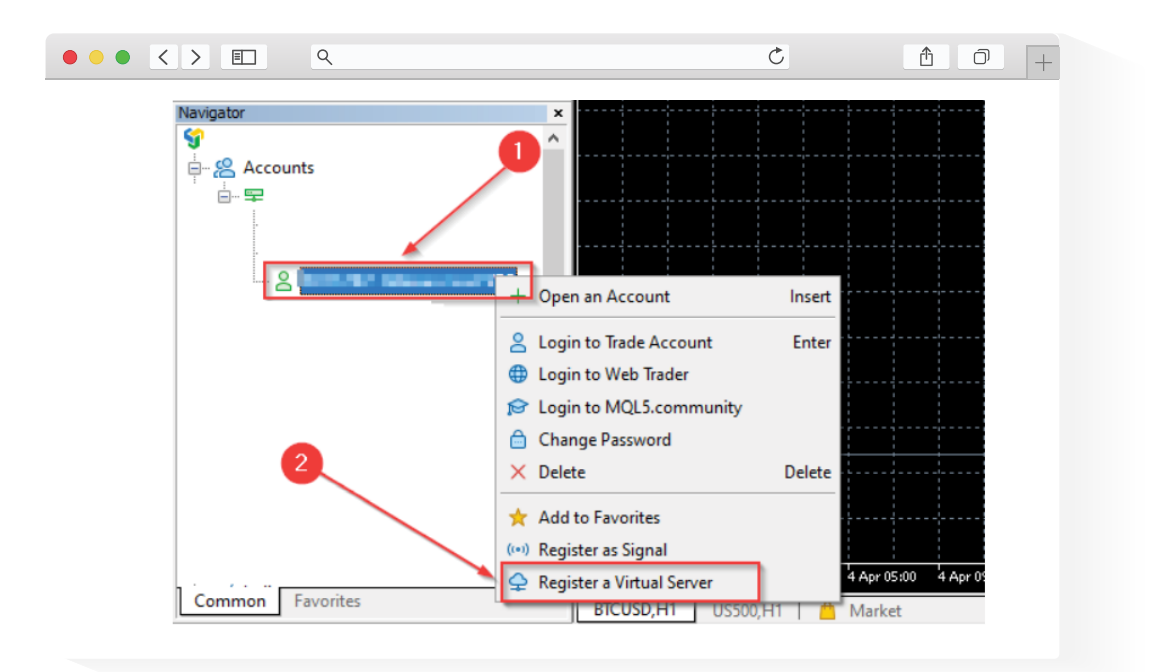

#### Langkah 6.

Pilih pilihan PERCUMA kemudian klik pada butang Sewa secara percuma

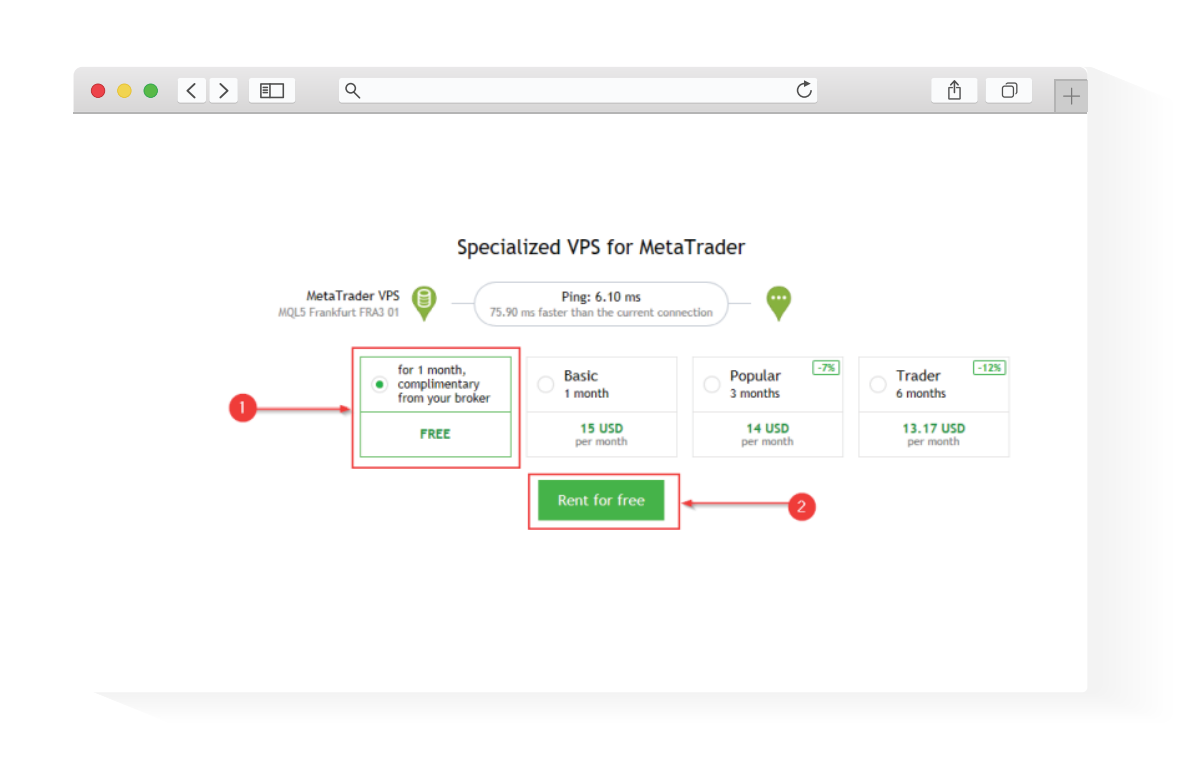

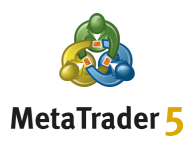

#### Langkah 7\_\_\_\_\_

Pilih **Pilihan Migrasi** yang anda mahu dan kemudian klik pada butang **Migrasi** 

|                                                                                                    |                                                                   | Ċ                                                            | Ĺ                           | 10 <u>+</u> |
|----------------------------------------------------------------------------------------------------|-------------------------------------------------------------------|--------------------------------------------------------------|-----------------------------|-------------|
| ↓     ↓     ↓     ↓     ↓     ↓     ↓     ↓     ↓     ↓     ↓     ↓     ↓     ↓     ↓     ↓     ↓     ↓     ↓     ↓     ↓     ↓     ↓     ↓     ↓     ↓     ↓     ↓     ↓     ↓     ↓     ↓     ↓     ↓     ↓     ↓     ↓     ↓     ↓     ↓     ↓     ↓     ↓     ↓     ↓     ↓     ↓     ↓     ↓     ↓     ↓     ↓     ↓     ↓     ↓     ↓     ↓     ↓     ↓     ↓     ↓     ↓     ↓     ↓     ↓     ↓     ↓     ↓     ↓     ↓     ↓     ↓     ↓     ↓     ↓     ↓     ↓     ↓     ↓     ↓     ↓     ↓     ↓     ↓     ↓     ↓     ↓     ↓     ↓     ↓     ↓     ↓     ↓     ↓     ↓     ↓     ↓     ↓     ↓     ↓     ↓     ↓     ↓     ↓     ↓     ↓     ↓     ↓     ↓     ↓     ↓     ↓     ↓     ↓     ↓     ↓     ↓     ↓     ↓     ↓     ↓     ↓     ↓     ↓     ↓     ↓     ↓     ↓     ↓     ↓     ↓     ↓     ↓     ↓     ↓     ↓ </th <th>Algo Trading 🕂 New Order   21 00 AA</th> <th>® © <b>⊞  11→</b> 11+-  </th> <th></th> <th></th> | Algo Trading 🕂 New Order   21 00 AA                               | ® © <b>⊞  11→</b> 11+-                                       |                             |             |
|                                                                                                    | MetaTrader VPS<br>MQL5 Frankfurt FRA3 01 Ping: 6.10 ms<br>Details | MetaTrader 5 Platt                                           | 'orm                        |             |
| Market Watch: 18:08:18 ×<br>Symbol • Bid Ask S Time •                                                                                                    | Account:<br>Plan:                                                 | Subscription ID:<br>Registered:<br>Status:                   | 2022.04.07 17:53<br>stopped |             |
| Symbols Details Trading Ticks                                                                                                    | Last migration: not migrated yet                                  | ts, indicators and settings<br>indicators and settings<br>is | ]0                          |             |

#### Langkah 8\_\_\_

Selepas migrasi berjaya anda boleh mula menggunakan VPS anda

| MetaTrader VPS<br>MQL5 London LD4 13 Ping: 1                                                     |                                                                     |            |  |
|--------------------------------------------------------------------------------------------------|---------------------------------------------------------------------|------------|--|
| Details Journal                                                                                  |                                                                     |            |  |
| Account:<br>Plan:                                                                                | Subscription ID:<br>Registered: 2022.04.08 10:31<br>Status: started |            |  |
| Performance: 32 × AMD EPYC 7542 3                                                                | l-Core                                                              |            |  |
| CPU: 0%, 0 threads                                                                               | Memory: 0 MB                                                        | Disk: 0 MB |  |
| Last migration: 2022.04.08 10:31 (Al                                                             | - Signal and Experts)                                               |            |  |
| Migration successful                                                                             | ate assessed in disators and establish                              |            |  |
| <ul> <li>Migrate att: account, signat, chart</li> <li>Migrate experts: account, chart</li> </ul> | s, experts, indicators and settings                                 |            |  |
| <ul> <li>Migrate signal: account, signal</li> </ul>                                              | and settings                                                        |            |  |
| Migrate                                                                                          |                                                                     |            |  |

### BAGAIMANA MENYEDIAKAN VPS METAQUOTES TAJAAN FXGT

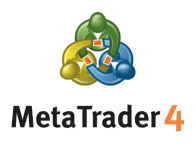

Langkah 1\_

Pergi ke **akaun e-mel FXGT.com berdaftar anda** dan cari **e-mel Pentauliahan VPS MT4** yang kami hantar kepada anda, yang mengandungi **alamat IP VPS MT4** anda, **nama pengguna** dan **kata laluan** 

#### Langkah 2.

Daripada komputer anda, klik pada menu **Start**, taip **Remote Desktop Connection**, dan buka apl

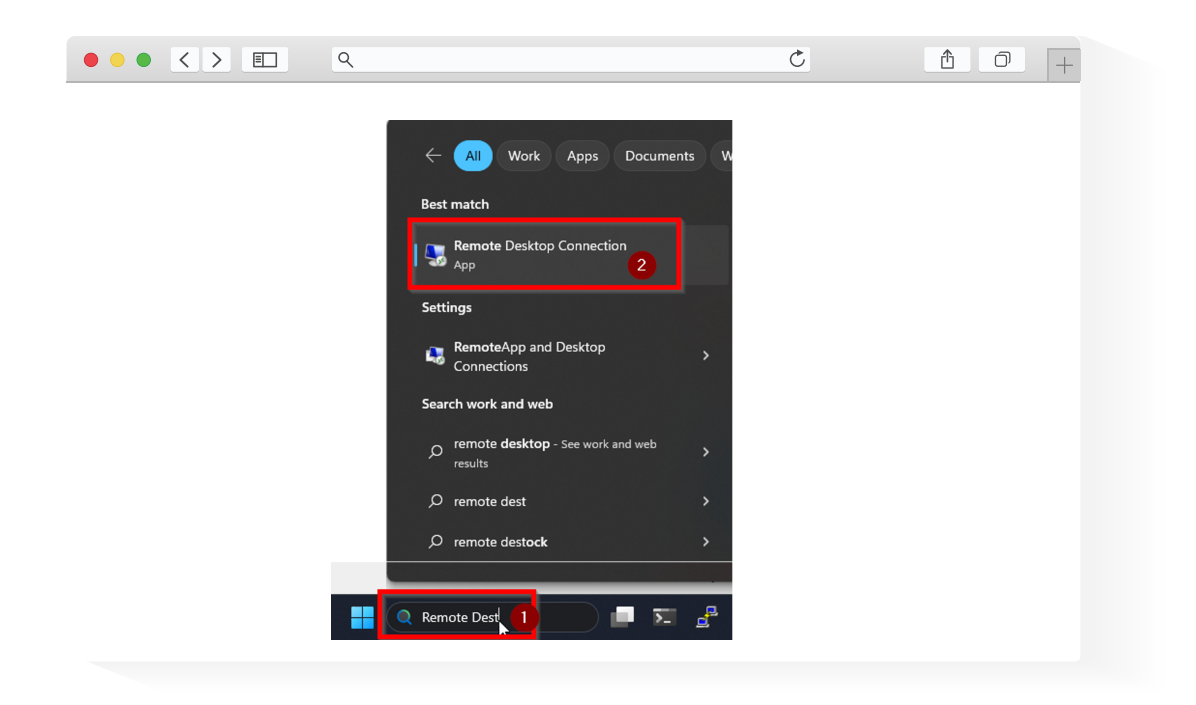

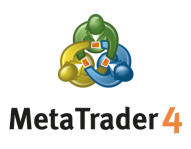

#### Langkah 3

Dalam kotak pop timbul, masukkan **alamat IP** VPS anda (dari Langkah 1) dalam medan **Computer** dan klik **Connect** 

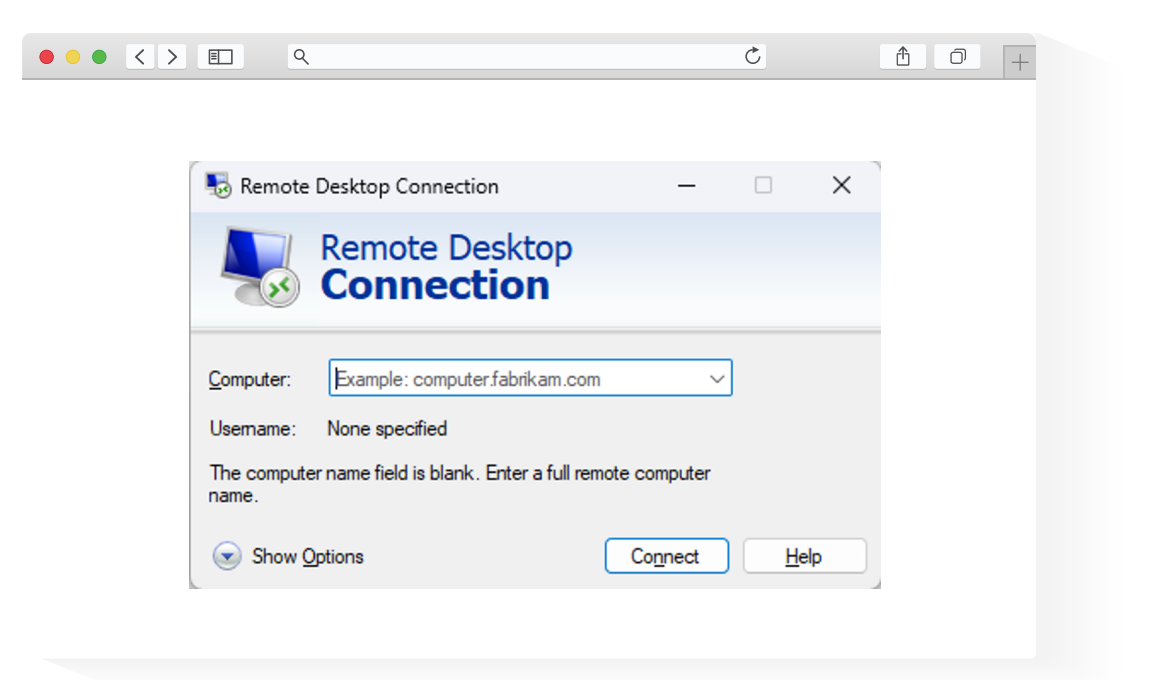

#### Langkah 4.

Dalam kotak timbul Keselamatan Windows, masukkan **nama pengguna** dan **kata laluan** dari Langkah 1 dan klik **OK** 

| Windows Security                         |        | × |  |
|------------------------------------------|--------|---|--|
| Enter your credentials                   |        |   |  |
| These credentials will be used to connec | t to   |   |  |
|                                          |        |   |  |
| User name                                |        |   |  |
| Password                                 |        |   |  |
| Remember me                              |        |   |  |
| ок                                       | Cancel |   |  |
|                                          |        |   |  |

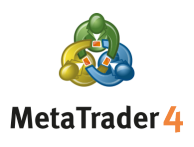

#### Langkah 5.

Jika anda menerima amaran kotak timbul selanjutnya tentang identiti komputer jauh pilih **Yes** atau **Connect** 

| ٩                                                                                                    | Ċ     |  |
|----------------------------------------------------------------------------------------------------|-------|--|
|                                                                                                    | ×     |  |
| Remote Desktop Connection                                                                                                    |       |  |
| The identity of the remote computer cannot be verified you want to connect anyway?                                           | d. Do |  |
| The remote computer could not be authenticated due to problems with it<br>security certificate. It may be unsafe to proceed. | s     |  |
| Name in the certificate from the remote computer:                                                                            |       |  |
| Certificate errors<br>The following errors were encountered while validating the remote<br>computer's certificate:           |       |  |
| The certificate is not from a trusted certifying authority.                                                                  |       |  |
| Do you wash annext despite these certificate errors?                                                                         |       |  |
| Unit ask me again for connections to this computer                                                                           |       |  |
| View certricate Yes No                                                                                                    |       |  |
|                                                                                                    |       |  |

#### Langkah 6.

Setelah sambungan anda diwujudkan, anda boleh mula berdagang menggunakan VPS anda

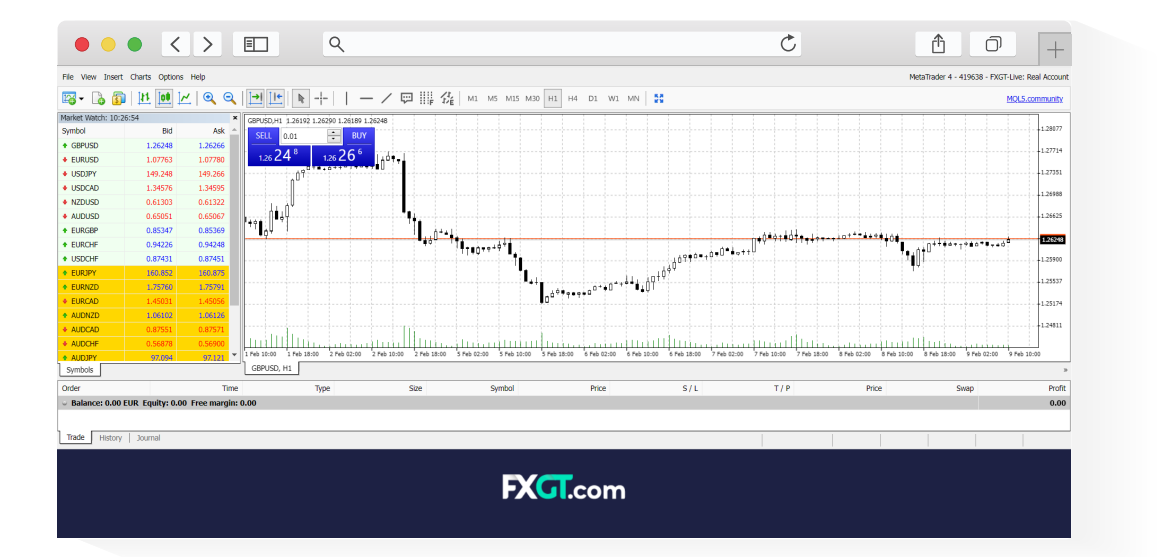